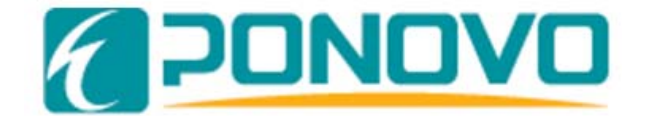

| PONOVO POWER CO., LTD                 |                                                           |  |
|---------------------------------------|-----------------------------------------------------------|--|
| 2F, 4Cell, To                         | ower C, In.Do Mansion                                     |  |
| No.48A Zhichun Road, Haidian District |                                                           |  |
| Beijing, China (Post Code 100098)     |                                                           |  |
| Office                                | TEL. +86 (10) 82755151 ext. 8887<br>FAX +86 (10) 82755257 |  |
| E-Mail                                | Info@ponovo.com.cn                                        |  |
| Website                               | www.ponovo.com.cn                                         |  |

# **PowerTest**

# **Special Modules**

VERSION: DATE : PowerTest Special Modules-AE-2.10 23/09/2011

This manual is the publisher of PONOVO POWER CO., LTD. To make any kind of copy of this manual please contact PONOVO POWER CO., LTD in advance.

This manual represents the technical status for the moment of publishing. The product information, description and specifications mentioned in the manual do not have any contact binding force and PONOVO POWER CO., LTD remains the right to make modifications to the technical specifications and configurations without prior notice. PONOVO POWER does not take responsibility to the possible error/mistakes in this manual.

# Contents

| 1. | Ene | ergy meter                     | 3  |
|----|-----|--------------------------------|----|
|    | a)  | Set group parameters           | 4  |
|    | b)  | Set test parameters            | 4  |
|    | c)  | Set assessment criterion       | 5  |
| 2. | Hig | h impedance                    | 6  |
| 3. | Po  | wer Swing Simulation           | 7  |
|    | a)  | General                        | 7  |
|    | b)  | Principle of power swing       | 7  |
|    | c)  | Simulation principle           | 8  |
|    | d)  | Power swing parameters         | 9  |
|    | e)  | Set group parameters           | 10 |
|    | f)  | Set test parameters            | 11 |
|    | g)  | Power swing example            | 13 |
| 4. | Tra | nsducer                        | 14 |
|    | a)  | Example                        | 15 |
|    |     | <ul> <li>Transducer</li> </ul> |    |
|    |     | parameters                     | 15 |
|    |     | Test connection                | 15 |
|    |     | • Set test parameters          | 16 |
|    |     | Add test point                 | 17 |

# 1. Energy Meter

This module is designed to check the functionality and accuracy of energy meter.

Following type of 1-phase or 3-phase energy meters can be checked.

- Active power meter
- Reactive power meter
- Apparent power meter

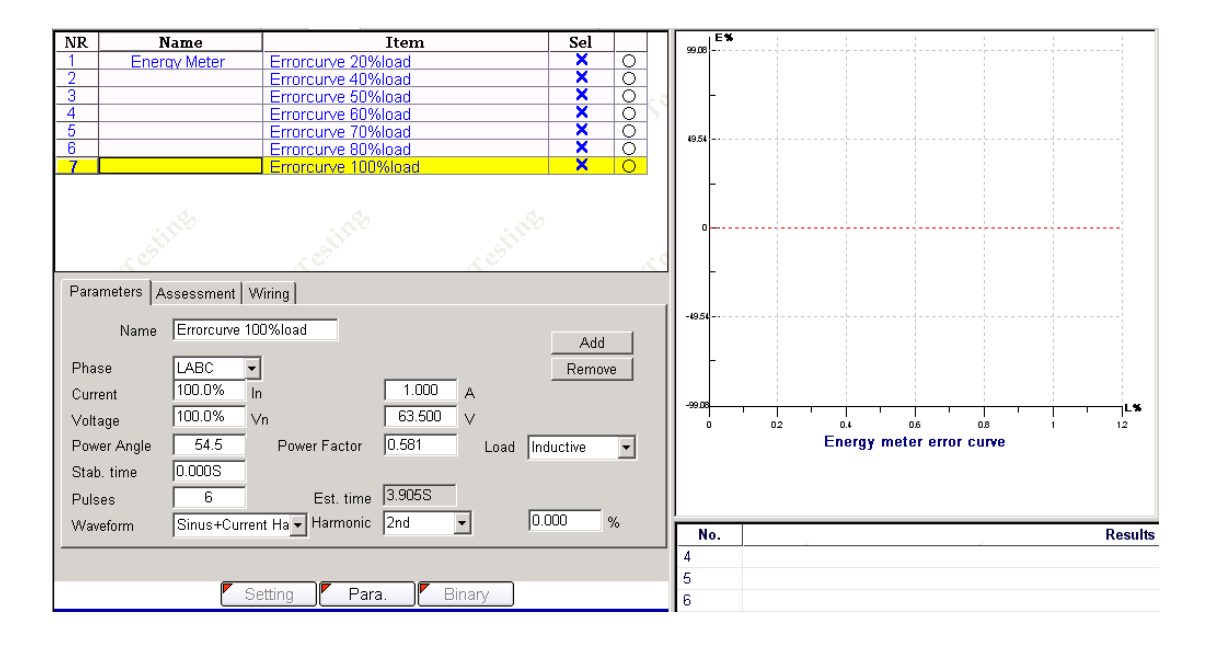

**Note:** to check some type energy meters the *optional scanning head* is required to turn the LED flash on energy meter into electrical pulse which can be sensed by the test set. Please contact the manufacture for more details regarding the scanning head

# Set group parameters

Click **Para** button to enter into group parameter page. Group test parameter page along with default settings is shown bellow

| Name       | Value              | Variable  |
|------------|--------------------|-----------|
| Meter type | P 토                | MeterType |
| Select     | Pulse/kVARh(kWh,k. | PulseType |
| Constant   | 50000.000          | Constant  |
| CT ratio   | 1.000              | Kct       |
| PT ratio   | 1.000              | Kpt       |

# Meter type

- **P** Active power meter
- **Q** Reactive power meter
- S Apparent power meter

# <u>Select</u>

#### Pulse/kVARh(kWh,kVAh)

Select pulse unit as pulse per kVARh((kWh, kVAh)

#### VARh(Wh,VAh)/Pulse

Select pulse unit as kVARh((kWh, kVAh) per pulse

#### **Constant**

Defines the number of pulse for 1 KVARh(kWh, kVAh) if we select *Pulse/kVARh(kWh,kVAh)* 

Defines the KVARh(kWh, kVAh) value for each pulse if we select kVARh(kWh,kVAh)/Pulse

#### Example

- Select to test kWh meter
- Seect Pulse/kVARh(kWh,kVAh)
- Set Constant as 100: indicate that each 100 pulses represents 1 kWh

 Set *Pulses* in test parameters page as 6: indicate that we are going to sense only 6 pulses for the whole test process. The total kWh measured for the whole test process should be 6/100=0.06kWh

# PT ratio

Ratio for voltage in case

# CT ratio

Ratio for Current

# Set test parameters

| Parameters A | ssessment   Wiring                        |
|--------------|-------------------------------------------|
| Name         | Errorcuve100%load Add                     |
| Phase        | LABC  Remove                              |
| Current      | 100.0% In 1.000 A                         |
| Voltage      | 100.0% Vn 63.500 V                        |
| Power Angle  | 0.0 Power Factor 1.000 Load Capacitive 💌  |
| Stab. time   | 0.000S                                    |
| Pulses       | 6 Est. time 2.268S                        |
| Waveform     | Sinus+Current Ha - Harmonic 2nd - 0.000 % |

# <u>Name</u>

Edit here the name for the current test point

#### <u>Phase</u>

Indicate the wiring type for the energy meter.

LABC for 3-phase 3-wire meter and 3-phase 4-wiring meter

Wiring for 3P-3W meter

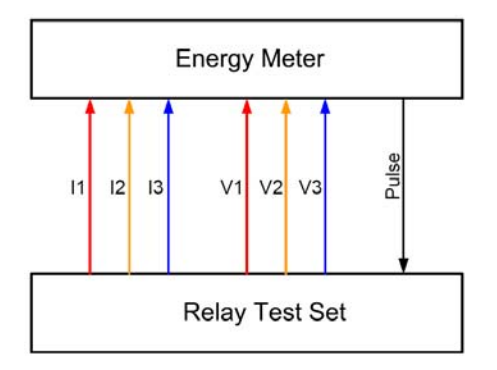

Wiring for 3P-3W meter

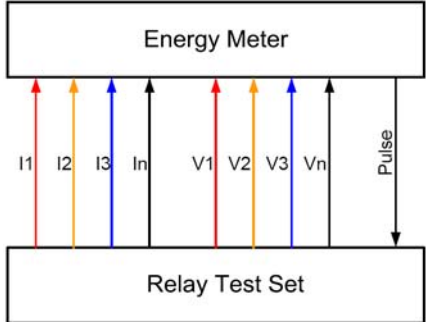

LA, LB,LC for single phase meter

Wiring for single phase meter

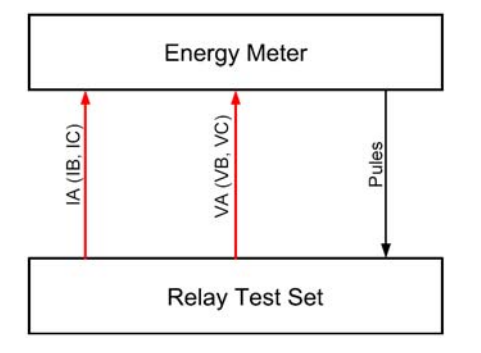

**Note:** Pulse output from energy meter or scanning head must be connected to binary input 1

# Current

Percent of rate current

#### <u>Voltage</u>

Percent of rate voltage

#### Power angle, Power Factor, Load

Set angle or power factor which will be influenced by the selection of *Load* 

#### Stab. time

Stabilization time required for energy meter to enter into stable working condtion

#### **Pulses**

Pulses numbers to be sensed for testing.

## Est. time

Time required for the test and this time is calculated based on the *Pulses* number setting and the voltage and current settings.

## **Waveform**

We can select to add harmonic to the voltage or current output.

Sinus no harmonic in the output Sinus+Current Harmonic add harmonic to current output

Sinus+Current Harmonic add harmonic to current output

The harmonic number and percentage can also be set

#### Example

|                    | 1999 - 1997 - 1997 - 1997 - 1997 - 1997 - 1997 - 1997 - 1997 - 1997 - 1997 - 1997 - 1997 - 1997 - 1997 - 1997 - | - |   |       | 020 |
|--------------------|----------------------------------------------------------------------------------------------------|---|---|-------|-----|
| Sinus+Current Ha - | Harmonic                                                                                                    | 2 | - | 5.000 | %   |

In this example we have set to add 5% of 2<sup>nd</sup> harmonic to the current to be supplied to the energy meter.

# Set assessment criterion

Click *Assessment* to enter into criterion setting page

| Parameters | Assessment   W | /iring         |
|------------|----------------|----------------|
| Assessm    | ent            |                |
| 1.000001   | Max. Error <   | s 0.5 %        |
|            | Criterion      | ABS(ERROR)<0.5 |

We can set the value based on the accuracy of the meter under test

# 2. High Burden Relay

This module is used to test high burden relay along with optional Phpc-01 Current Booster.

Connected to the main test set the Phpc-01 Current Booster will provide one channel current source and will be controlled by this module.

Necessary voltage sources can also be provided to make relay in proper working condition.

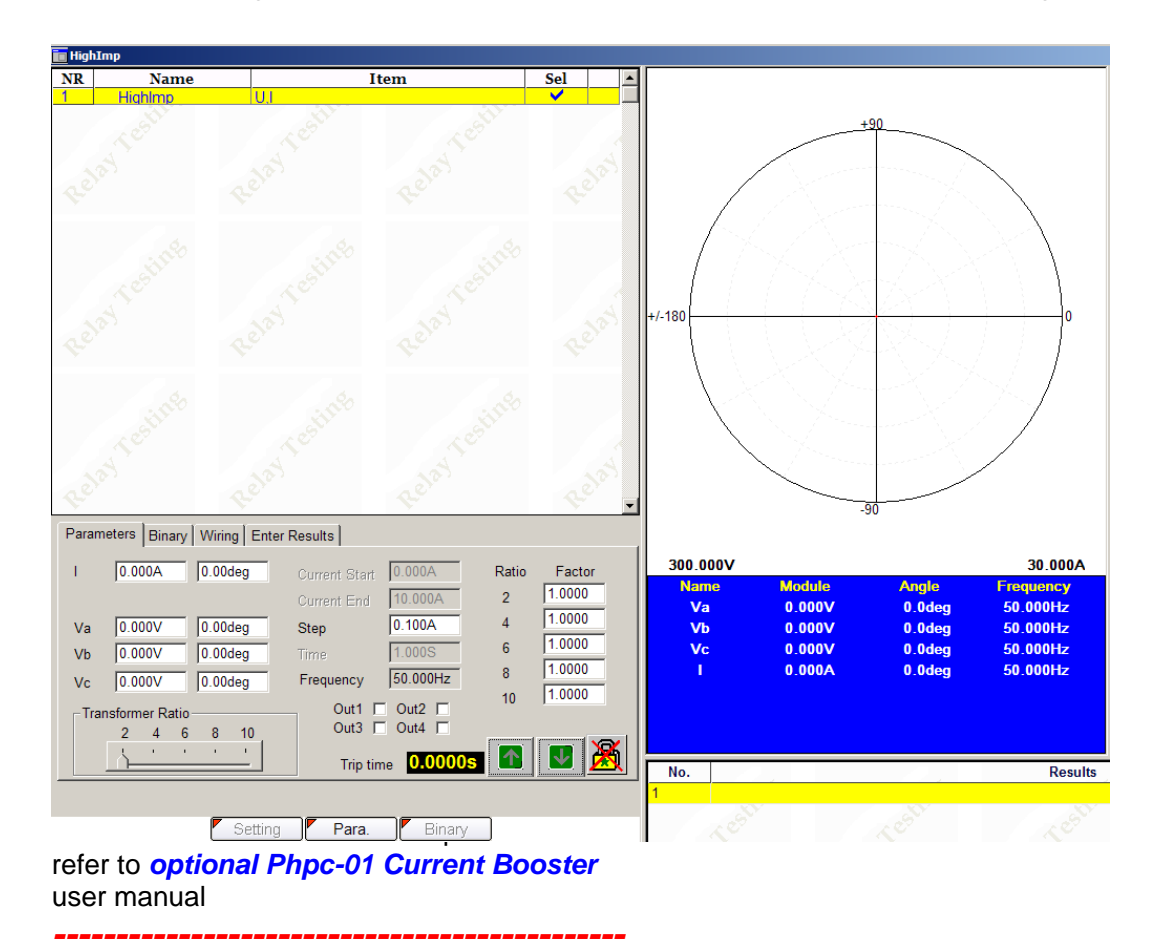

# 3. Power Swing Simulation

# General

This module is used to simulate the power swing. This can be a tool for relay test engineer to observe the relay behavior during dynamic power swing process.

# Principle of power swing

Important feature of power swing is as follow.

- phase angle between Generator and Load will swing
- The voltage and current will also have swing

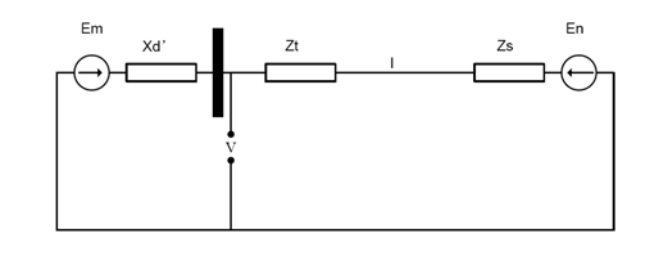

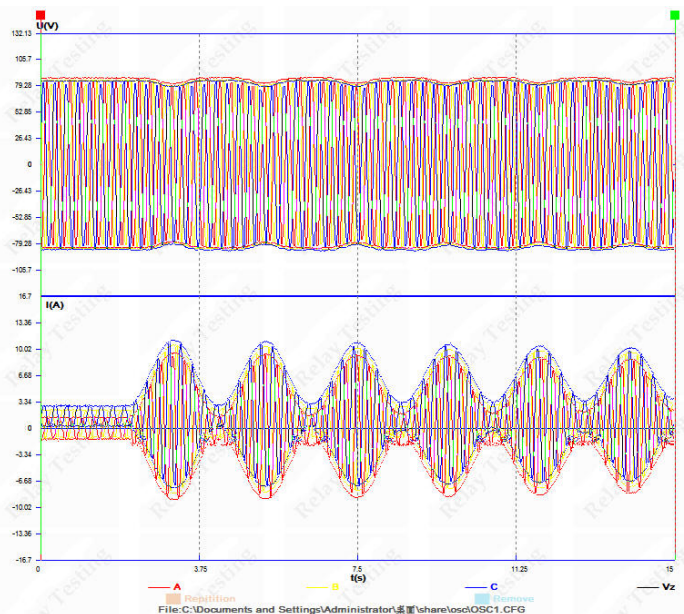

# **Simulation principle**

The typical system model used for simulating the power swing is as follows

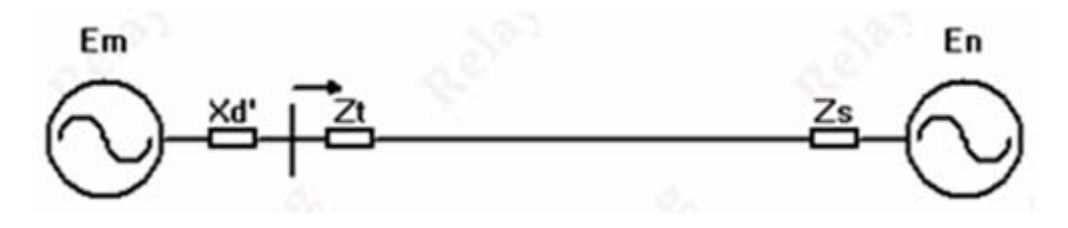

For such a system the swing frequency is determined by swing cycle T.

We can easily simulate the power swing by defining the following settings:

| Power angle   | angle between the Generator and Load         |
|---------------|----------------------------------------------|
| Swing cycle   | the time used to complete one cycle of swing |
| Swing numbers | how many swing cycles we want to simulate    |
| Em/En         | the direction of power swing                 |

Internally the swing voltage and current will be calculated by taking account of the above parameters and other parameters in our power swing module.

# Power swing parameters

Switch the view button to display swing model and parameters

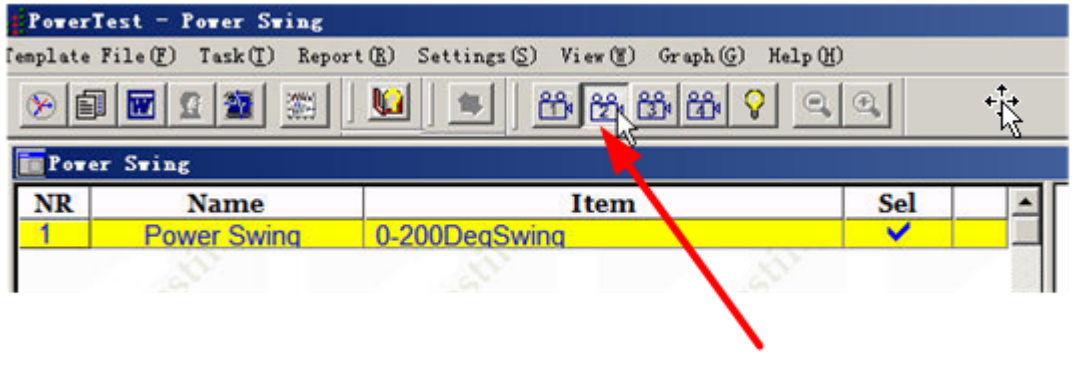

Click this button to view the system

Then the follow window will pop up.

| Grafa                                                                   | 57                                         | Here                   | 4.00                                    |        |
|-------------------------------------------------------------------------|--------------------------------------------|------------------------|-----------------------------------------|--------|
| estine.                                                                 | Equ                                        | iivalent Sytem Diagram | c estine                                | restin |
| Min. Swing Voltage<br>Max. Swing Current<br>Swing center<br>Power Angle | 75.878V<br>3.503A<br>21.665ohm<br>180.0deg |                        |                                         |        |
|                                                                         |                                            |                        | ana ana ang ang ang ang ang ang ang ang |        |

Here we an see power swing parameters

The power swing center is calculated by taking account of system settings set in group parameters.

The position of power swing center can be changed by changing the system settings

# Set group parameters

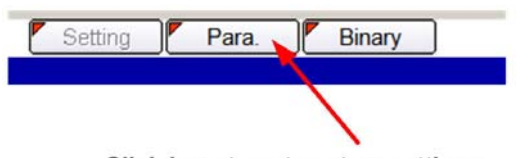

Click here to set system settings

# Group parameters setting page will appear

| Name        | Value     | Variable     |
|-------------|-----------|--------------|
| Tprefault   | 5.000S    | PreFaultTime |
| CT Polarity | Line      |              |
| Zs          | 25.000Ohm | Zs           |
| Phi(Zs)     | 90.000Deg | Phis         |
| Zt          | 15.000Ohm | Zt           |
| Phi(Zt)     | 78.000Deg | Phit         |
| Xď.         | 1.000Ohm  | Xd           |

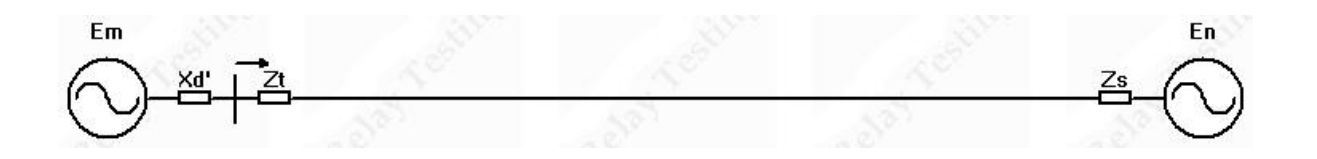

| Tprefault  | prefault time (will be used when simulating the power swing with fault) |
|------------|-------------------------------------------------------------------------|
| CT Side    | select the installation position of CT (Line or Busbar)                 |
| Zs         | Equivalent system impedance for En                                      |
| Phi(Zs)    | Impedance angle of Zs                                                   |
| <b>Z</b> t | Line impedance                                                          |
| Phi(Zt)    | Impedance angle of Zt                                                   |
| Xď         | Equivalent system impedance for Em                                      |

# Set test parameters

| Parameters Results                                         | Wiring            |              |                                                                |        |
|------------------------------------------------------------|-------------------|--------------|----------------------------------------------------------------|--------|
| Name                                                       | 0-200DegSwing     | Fault        |                                                                |        |
| Pow. Angle Start                                           | 0                 | Deg          | A-E                                                            | Add    |
| Pow. Angle End                                             | 200               | Deg          | 1.0000nm                                                       | Remove |
| Swing Cycle                                                | 2                 | S Foult Time | 5.000A                                                         |        |
| Swing Number                                               | 5                 | Reference    | 0.500S                                                         |        |
| IEm I/IEn I                                                | 1.25              | Frequency    | 50.000Hz                                                       |        |
| Trip Contact<br>Acc. Signal Contact<br>Dec. Signal Contact | A •<br>C •<br>D • |              | Swing Mode<br>from-to-from<br>Increase speed<br>Decrease speed |        |

|                 |                                                                                   | Swing mode sele | ection                                                                     |
|-----------------|-----------------------------------------------------------------------------------|-----------------|----------------------------------------------------------------------------|
| Pow Angle Start | start power angle                                                                 |                 |                                                                            |
|                 |                                                                                   | Sw              | ing Mode                                                                   |
| Pow Angle End   | end power angel (will                                                             | 🗌 from          | -to-from                                                                   |
|                 | be activated when                                                                 | Incre           | ase speed                                                                  |
|                 | from-to-from'is                                                                   | C Deci          | rease speed                                                                |
|                 | Mode')                                                                            |                 |                                                                            |
|                 |                                                                                   | from-to-from    | swing angle will change                                                    |
| Swing Cycle     | time used to complete<br>on cycle of power swing<br>(normally set range:<br>2-5s) |                 | from angle start to angle<br>end and then from angle<br>end to angle start |
|                 | )                                                                                 | increase speed  | swing angle will change                                                    |
| Swing Number    | number of power swing cycle to simulate                                           |                 | from angle start to angle<br>end                                           |
| Em / En         | the ratio of Em/En                                                                | decrease speed  | swing angle will change<br>from angle end to angle<br>start                |

## Set power swing center

The ratio of Em/En will influence the position of power swing center

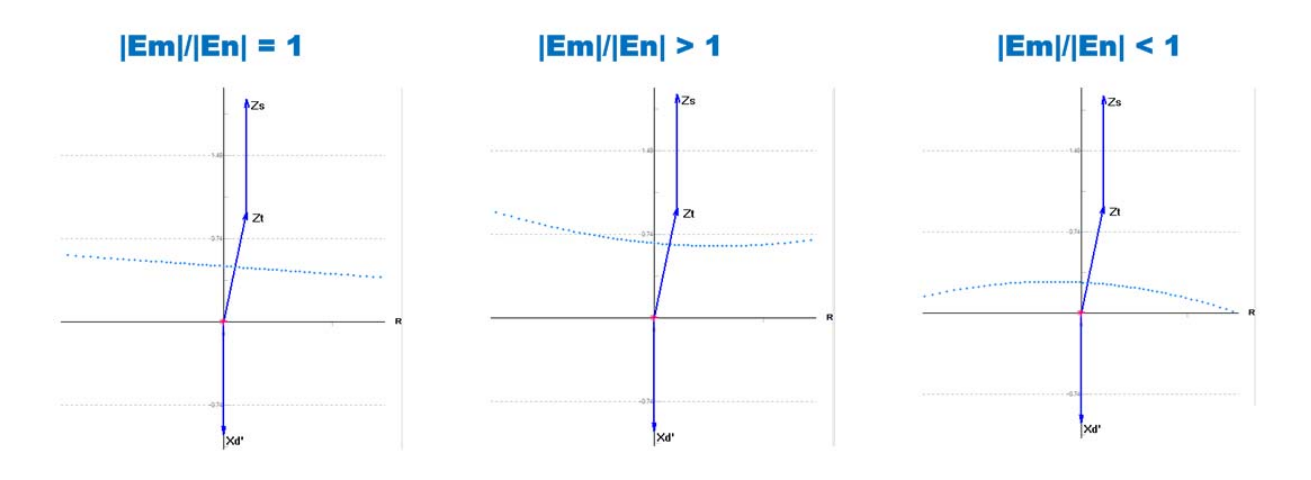

# Other settings

Trip Contact

assign the binary input for sensing the tripping signal from the relay

Available binary inputs are A,B, E, F,G,H

| А | - |
|---|---|
| A | - |
| В |   |
| E |   |
| F |   |
| G | - |

Acc. Signal Contact incoming Acceleration signal from relay Dec. Signal Contact incoming Deceleration signal from relay The above two parameters are mostly used when testing out-of-step relay Fault type fault type **|Zf|** fault impedance Fault time Reference this indicates when the fault will occur after power swing stars Frequency this is the reference frequency set in **System** Configuration

# Power swing example

In this example we have made the following settings

| Name      | Value     | Variable     |
|-----------|-----------|--------------|
| Tprefault | 5.000S    | PreFaultTime |
| CT Side   | Line      |              |
| Zs        | 2.000Ohm  | Zs           |
| Phi(Zs)   | 90.000Deg | Phis         |
| Zt        | 2.000Ohm  | Zt           |
| Phi(Zt)   | 78.000Deg | Phit         |
| Xď'       | 0.500Ohm  | Xd           |

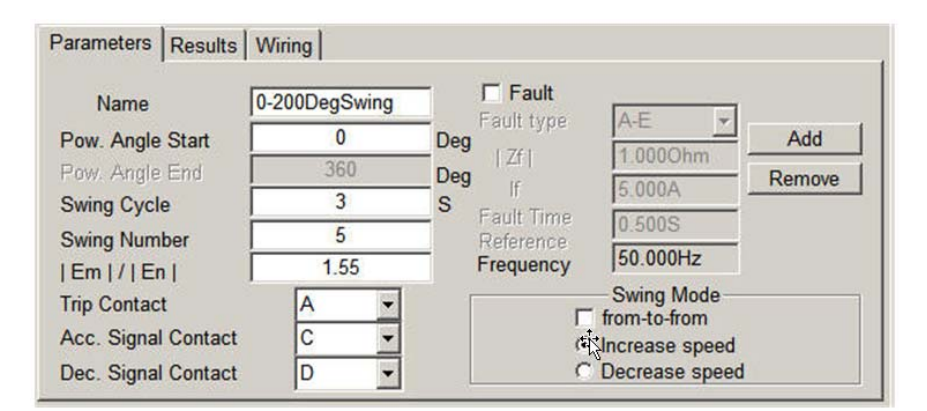

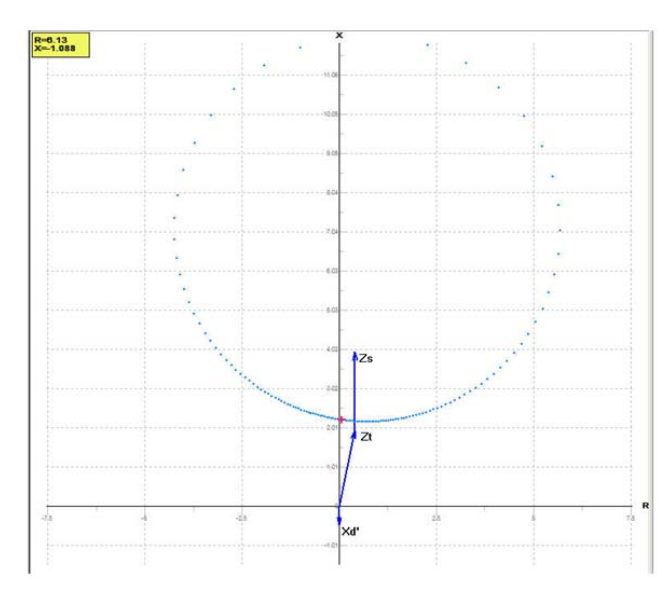

# 4. Transducer

This module is used to check the accuracy of transducer

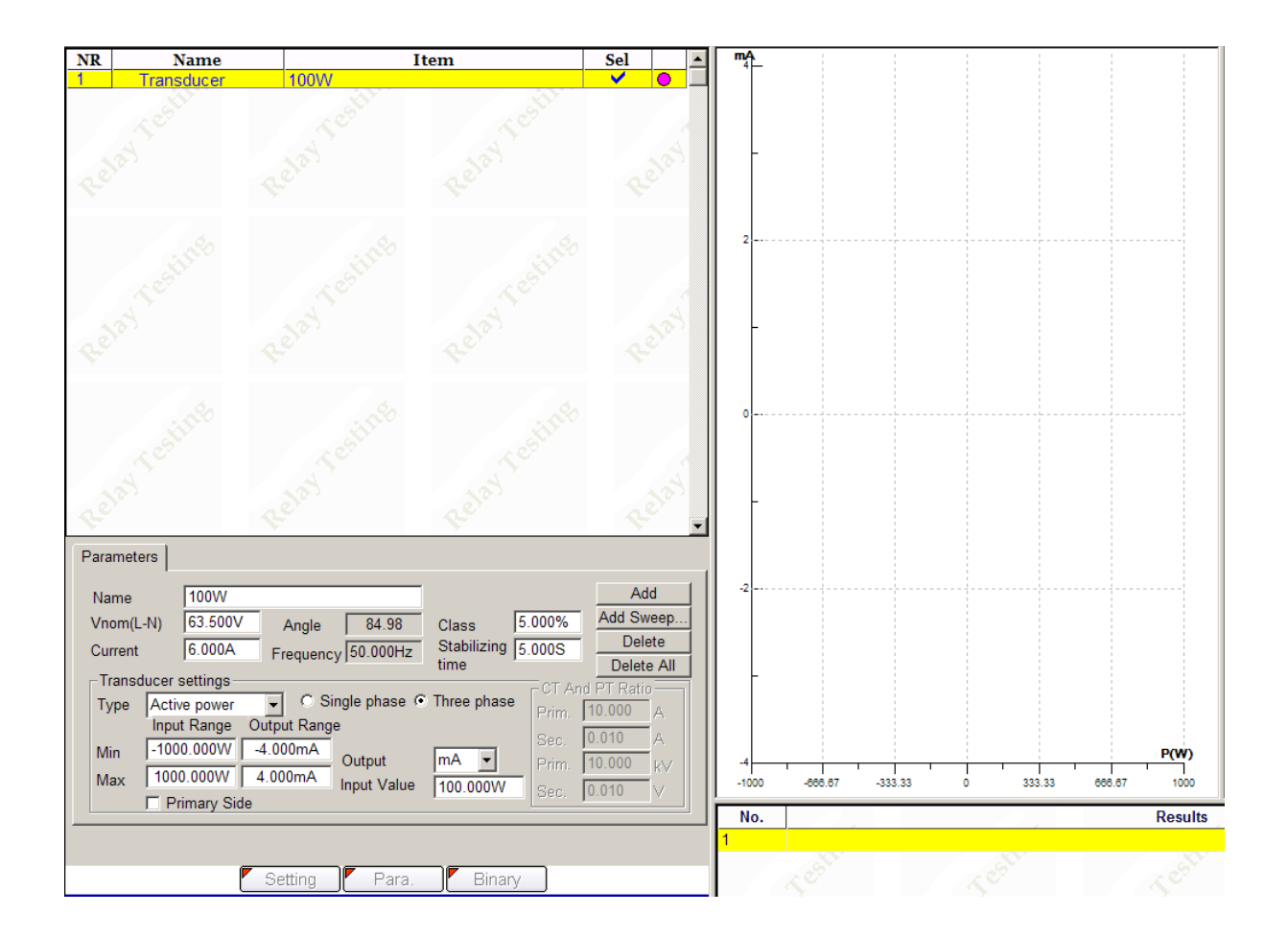

# Example: test procedure for one typical transducer

# Transducer parameters

| Transducer type                  | Var              |
|----------------------------------|------------------|
| Transducer connection            | 3 phase, 4 wires |
| Transducer range                 | 0-350MVar        |
| Transducer output type and range | Current, 0-4mA   |
| Rate voltage:                    | 110V             |
| PT ratio                         | 400KV/110V       |
| Rate current                     | 1A               |
| CT ratio                         | 1000A/1A         |

# **Test connection**

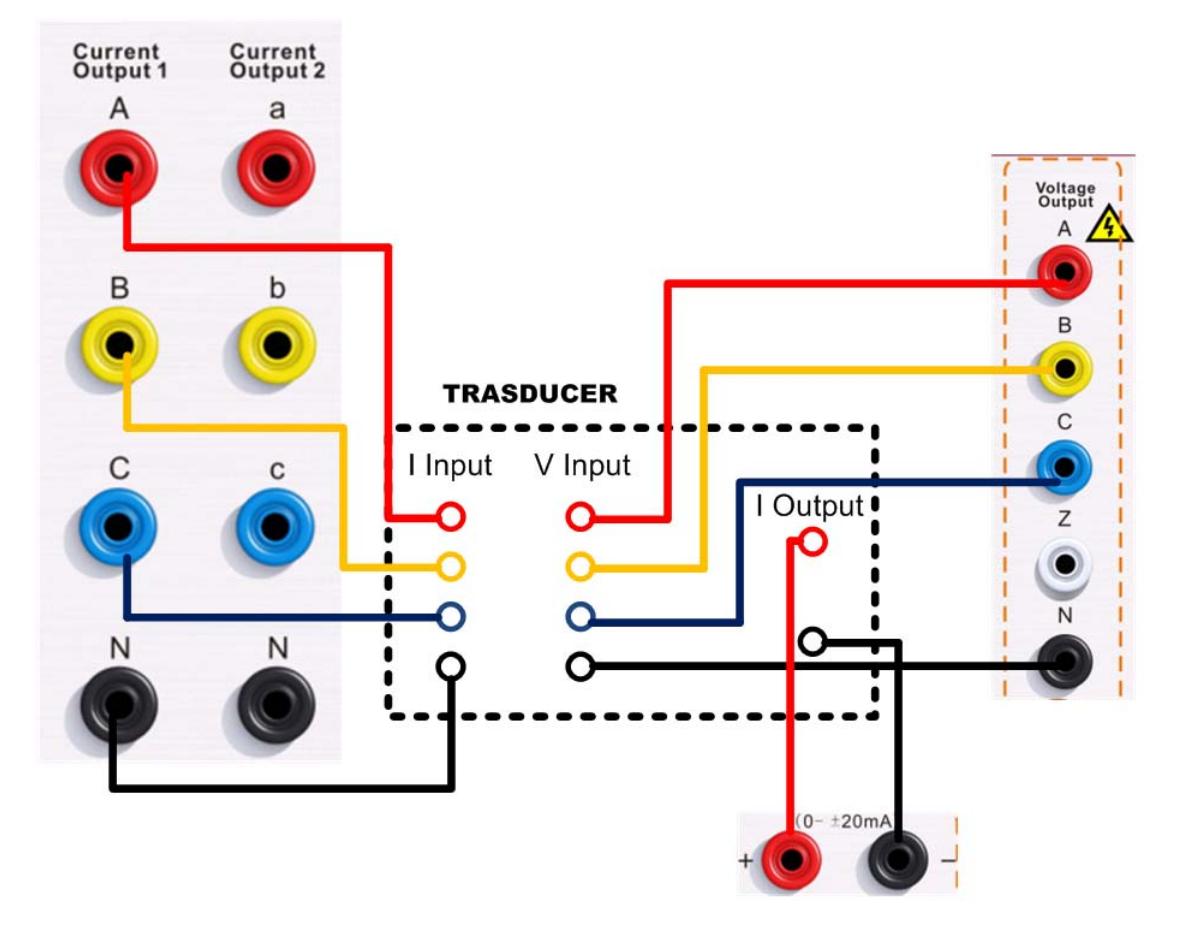

# Set test parameters

| Parameter | rs     |            |             |              |               |         |          |       |
|-----------|--------|------------|-------------|--------------|---------------|---------|----------|-------|
| Name      |        | OM∨ar      |             |              |               |         | Ad       | d     |
| Vnom(L-   | N)     | 63.500∨    | Angle       | 0.00         | Class 1       | .000%   | Add Sw   | eep   |
| Current   |        | 1.000A     | Frequenc    | v 50.000Hz   | Stabilizing 5 | .000S   | Dele     | ete   |
| Turned    |        |            | i requerie  | ,,           | time '        |         | Delete   | e All |
| - Iransdu | ucer s | settings   |             | nula uhaaa G | Thuse where   | CT And  | PT Ratio |       |
| Type      | Read   | tive power |             | ngie phase 🤄 | inree phase   | Prim.   | 1000.000 | A     |
|           | Input  | Range O    | utput Range | e            |               | Sec [   | 1.000    | Δ     |
| Min       | 0.00   | OMVar 📔 🕻  | ).000mA     | Output       | mA 🔽          | Duino [ | 400.000  |       |
| Max       | 350.0  | 000MVa 4   | 1.000mA     | Innut Value  |               | Prim. j | 400.000  | kV    |
|           | I▼ Pri | imary Side |             | input value  | ju.uuumvar    | Sec.    | 110.000  | V     |

| Vnom(L-N) 63.500V                                              | nominal L-N voltage of transducer input                    |
|----------------------------------------------------------------|------------------------------------------------------------|
| Current 1.000A                                                 | output current to be injected into transducer              |
| Angle 0.00                                                     | angle between output voltage and current based on power    |
| Input Value 0.000MVar                                          | power to be provided to the transducer                     |
| C Single phase 📀 Three phase                                   | select 3 phase (based on the type of transducer)           |
| Type Reactive power 💌                                          | Select Reactive power test (based on our test requirement) |
| Input RangeOutput RangeMin0.000M∨ar0.000mAMax350.000M∨a4.000mA | the measuring and output range of transducer               |
| Output mA 💌                                                    | the output type of transducer                              |

| ✓         Primary Side           CT And PT Ratio | Set the primary side rating in case transducer input reflects the primary side value                                   |
|--------------------------------------------------|----------------------------------------------------------------------------------------------------|
| Class 1.000%                                     | The accuracy class of transducer and this setting will be used as the assessment criterion                             |
| Stabilizing 5.000S<br>time                       | The average measuring values during this time will be used to reflect the actual accuracy of the transducer under test |

#### Add test point

Click Add to add one point each time

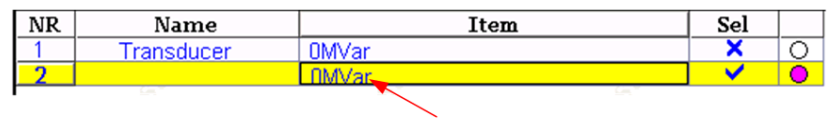

New test point.

# Click Quick Add to add more test points each time

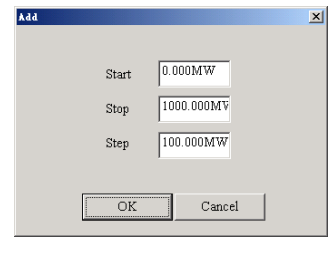

**Start** Start value of the test points.

**Stop** Stop value of the test points.

Step Step value.

Confirm the setting and we see new test points added in the test list

| NR | Name       | Item        | Sel                  |   |
|----|------------|-------------|----------------------|---|
| 1  | Transducer | 0MVar       | ×                    | 0 |
| 2  |            | 50.000MVar  | <ul> <li></li> </ul> | • |
| 3  |            | 100.000MVar | <ul> <li></li> </ul> | • |
| 4  |            | 150.000MVar | <ul> <li></li> </ul> | • |
| -5 |            | 200.000MVar | <ul> <li></li> </ul> | 0 |
| 6  |            | 250.000MVar | <ul> <li></li> </ul> | • |
| 7  |            | 300 000MVar | <ul> <li></li> </ul> | • |
| 8  |            | 350MVar     | <ul> <li></li> </ul> | 0 |